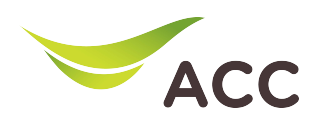

## การตั้งค่า Local Area OptiXstar V163

1. เปิด Browser (Chrome, Firefox, IE) พิมพ์ 192.168.100.1 ในช่อง Address แล้ว∩ด Enter

2. ใส่ Username: root และ Password: ตรวจสอบด้านหลังอุปกรณ์ แล้วกด Log In

|   | V163  | x +                                              |        | $\sim$ | -   | ٥  | × |
|---|-------|--------------------------------------------------|--------|--------|-----|----|---|
| ÷ | → C @ | ○ 👌 192.168.100.1                                | ☆      |        | ⊠ 0 | රු | = |
|   |       | 🗤 v163                                           |        |        |     |    |   |
|   |       |                                                  |        |        |     |    |   |
|   |       | Welcome to Huawei web page for network configur  | ation  |        |     |    |   |
|   |       | welcome to ridawer web page for network conligan | ation. |        |     |    |   |
|   |       |                                                  |        |        |     |    |   |
|   |       |                                                  |        |        |     |    |   |
|   |       | User Name :                                      |        |        |     |    |   |
|   |       |                                                  |        |        |     |    |   |
|   |       | Log In                                           |        |        |     |    |   |
|   |       |                                                  |        |        |     |    |   |

รูปที่ 1 หน้า login

- 3. เลือก LAN Configuration -> LAN Host Configuration
- 4. ผู้ใช้สามารถเปลี่ยน Primary IP Address (LAN IP Address) และ Primary Address Subnet Mark ที่ต้องการได้

| E  | 000   | Annha | າເພື່ອເປັນ | เทือง้อนอ |
|----|-------|-------|------------|-----------|
| э. | ridii | Арріу | INGOL      | าแแงกท็น  |

| V163                                           | × +                    |                                                                                                    |          |            |         | ٥  | $\times$ |
|------------------------------------------------|------------------------|----------------------------------------------------------------------------------------------------|----------|------------|---------|----|----------|
| $\leftarrow$ $\rightarrow$ C $\textcircled{a}$ | 🔿 👌 192.168.100.1/inde | x.asp                                                                                                    | •        | ${\times}$ | $\odot$ | பி | =        |
| <b>\$1</b> 2 V1                                | 163                    | Fast Setting   roo                                                                                                    | t Logout |            |         |    | î        |
|                                                | WAN                    | LAN Host Configuration                                                                                                    |          |            |         |    |          |
|                                                | LAN ^                  | On this page, you can configure the LAN management IP address After changing the LAN management IP address,<br>ensure that the primary address pool on the DHCP server is in the same subnet as the new LAN IP address. Other<br>the DMCP many multi-address reports | /ise,    |            |         |    |          |
| <b>± 2</b>                                     | LAN Host               | Primary Address                                                                                                    |          |            |         |    |          |
| Ì                                              | DHCP Server            | Primary IP Address: 192.168.100.1 *                                                                                                    |          |            |         |    |          |
| 1 💠 🗸                                          | DHCP Static IP         | Primary Address Subnet 255.255.2 *                                                                                                    |          |            |         |    |          |
|                                                | DHCPv6 Server          | Secondary Address 3                                                                                                    |          |            |         |    |          |
|                                                | DHCPv6 Static IP       | Enable Secondary Address:                                                                                                    |          |            |         |    |          |
|                                                | Security 🗸             | IP Address: 192.168.2.1   Subnet Mask: 255.255.25.0                                                                                                    |          |            |         |    |          |
|                                                | Forward Rules          | Apply Cancel                                                                                                    |          |            |         |    |          |

รูปที่ 2 หน้า LAN Host Configuration

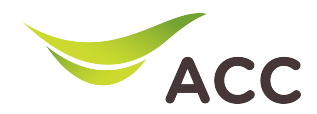

## 6. เลือก LAN Configuration -> DHCP Server Configuration

7. ผู้ใช้สามารถเปลี่ยน Strat IP Address และ End IP Address ที่ต้องการได้

## 8. คลิก Apply เพื่อบันทึกข้อมูล

| ۷      | V163                              |              | × +              |             |                                  |                                       |                                           |             | $\sim$ |   | - | ٥  | × |
|--------|-----------------------------------|--------------|------------------|-------------|----------------------------------|---------------------------------------|-------------------------------------------|-------------|--------|---|---|----|---|
| ÷      | $\rightarrow$ C $\textcircled{a}$ |              | 0 👌 192.168.1    | 00.1/index. | asp                              |                                       |                                           | ☆           |        | 0 | 9 | பி | = |
| 👋 V163 |                                   |              |                  |             |                                  |                                       | Fast Se                                   | ting   root | Logout |   |   |    | Â |
|        | WAN                               |              |                  |             | DHCP Server Config               | uration                               |                                           |             |        |   |   |    |   |
|        |                                   | 合            | LAN              | ^           | On this page, you can set DHCP s | erver parameters for the LAI          | N-side device to obtain IP addresses.     |             |        |   |   |    |   |
|        |                                   | +            | LAN Host         |             | Primary Address Pool             |                                       |                                           |             |        |   |   |    |   |
|        |                                   |              | DHCP Server      |             | Enable Primary DHCP<br>Server:   |                                       |                                           |             |        |   |   |    |   |
|        |                                   | J            |                  |             | Enable DHCP Relay:               |                                       |                                           |             |        |   |   |    |   |
|        |                                   | \$ <b>\$</b> | DHCP Static IP   |             | Enable Option125:                |                                       |                                           |             |        |   |   |    |   |
|        |                                   |              | DHCPv6 Server    |             | LAN Host IP Address:             | 192.168.100.1                         |                                           |             |        |   |   |    |   |
|        |                                   |              |                  |             | Subnet Mask:                     | 255.255.255.0                         |                                           |             |        |   |   |    |   |
|        |                                   |              | DHCPv6 Static IP |             | Start IP Address:                | 192.168.100.2<br>address of the LAN h | *(It must be in the same subnet as nost.) | the IP      |        |   |   |    |   |
|        |                                   |              | Security         | ~           | End IP Address:                  | 192.168.100.254                       | *                                         |             |        |   |   |    |   |
|        |                                   |              | Forward Rules    | ~           | Lease Time:                      | 1 days v                              |                                           |             |        |   |   |    |   |
|        |                                   |              |                  |             | Primary DNS Server:              |                                       |                                           |             |        |   |   |    |   |
|        |                                   |              | Application      | ~           | Secondary DNS Server:            |                                       |                                           |             |        |   |   |    |   |
|        |                                   |              | WLAN             | ~           | Secondary Address Pool           |                                       |                                           |             |        |   |   |    |   |

รูปที่ 3 LAN Host Configuration